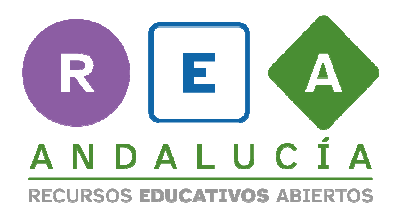

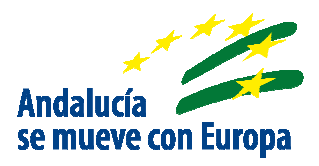

# CÓMO USAR EL IDEVICE CONTENIDO DUA

#### en eXeLearning con estilo EducaAnd

El iDevice contenido DUA es un iDevice que nace con el propósito de facilitar la aplicación de los tres principios del diseño universal para el aprendizaje: el principio de compromiso, de representación y expresión en el diseño de recursos educativos abiertos creados con eXeLearning y con estilo EducaAnd.

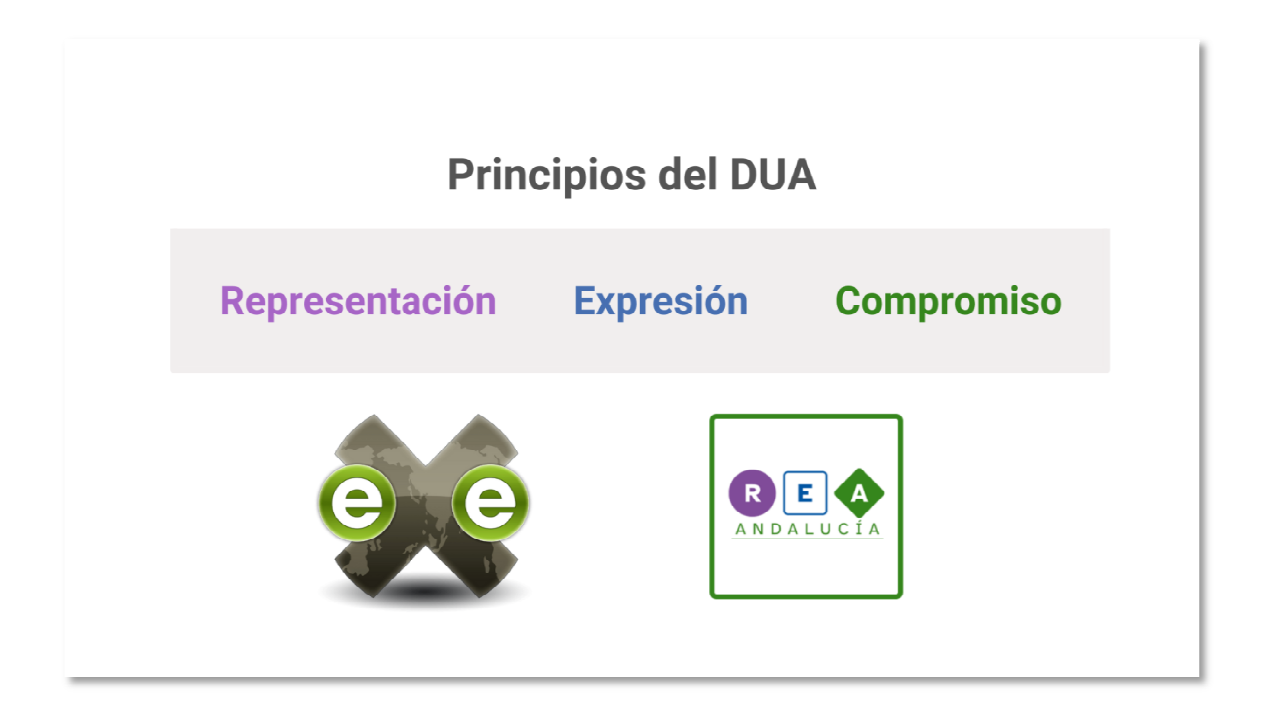

Comenzamos.

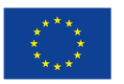

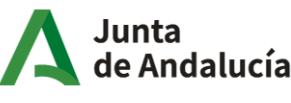

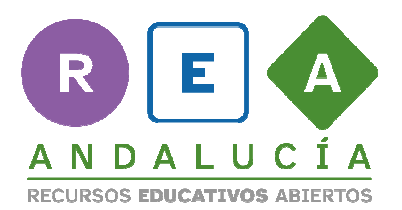

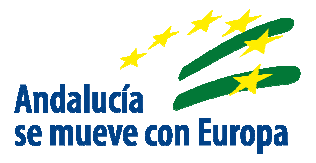

Localiza el iDevice Contenido DUA de entre todos los disponibles.

Lo encuentras en el menú de iDevices, en el grupo Texto y tareas.

| 0                  | iDevices 🔺               |
|--------------------|--------------------------|
| Grupo              | Texto y tareas           |
| Tayta y taraaa     | Texto                    |
| l exto y tareas    | Actividad                |
|                    | Actividad de lectura     |
|                    | Caso práctico            |
|                    | Conocimiento previo      |
|                    | Objetivos                |
|                    | Reflexión                |
| Este es el iDevice | Tarea                    |
|                    | lexto libre              |
| Contenido DUA      | ODE Content              |
| contenido DOA      | Experimental             |
|                    | Actividades interactivas |
|                    |                          |
|                    | ℬ Otros contenidos       |

Púlsalo para añadirlo.

#### Esta es su apariencia.

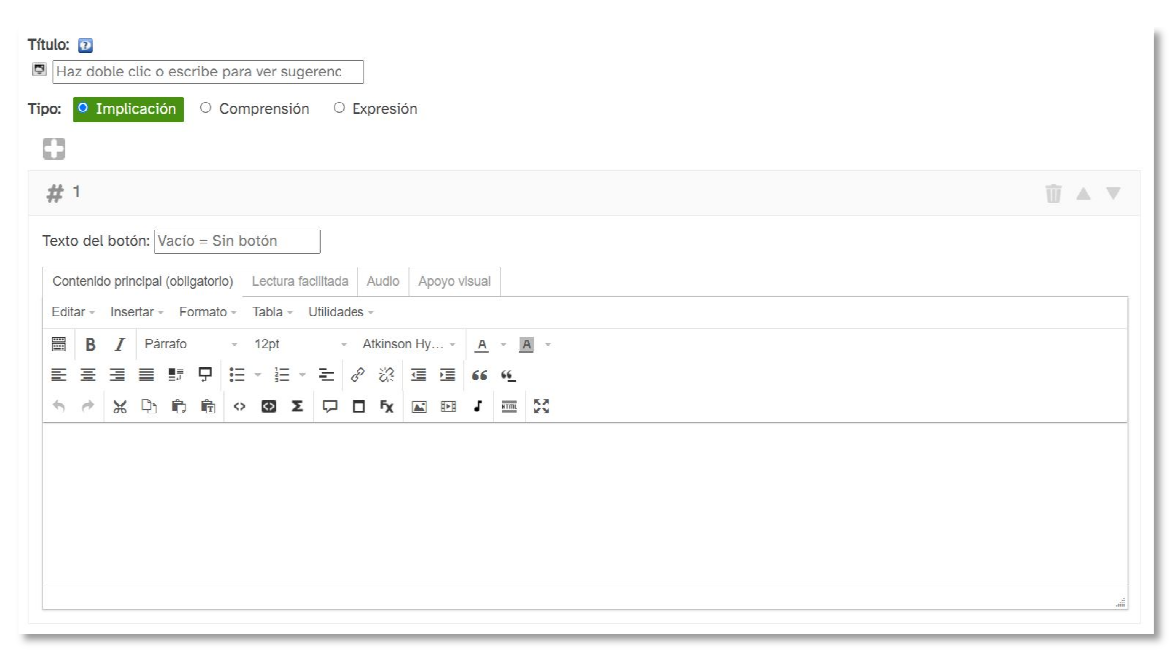

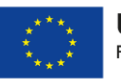

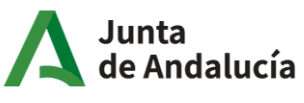

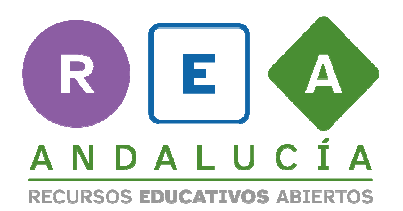

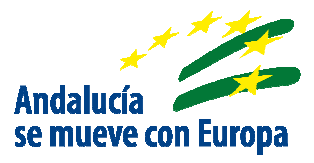

Estos son los elementos que puedes configurar en él: selección de icono, título del iDevice, principio DUA al que hace referencia y que determinará su color, botón para añadir bloques, número de bloque, añadir botón y caja de contenido principal y alternativos.

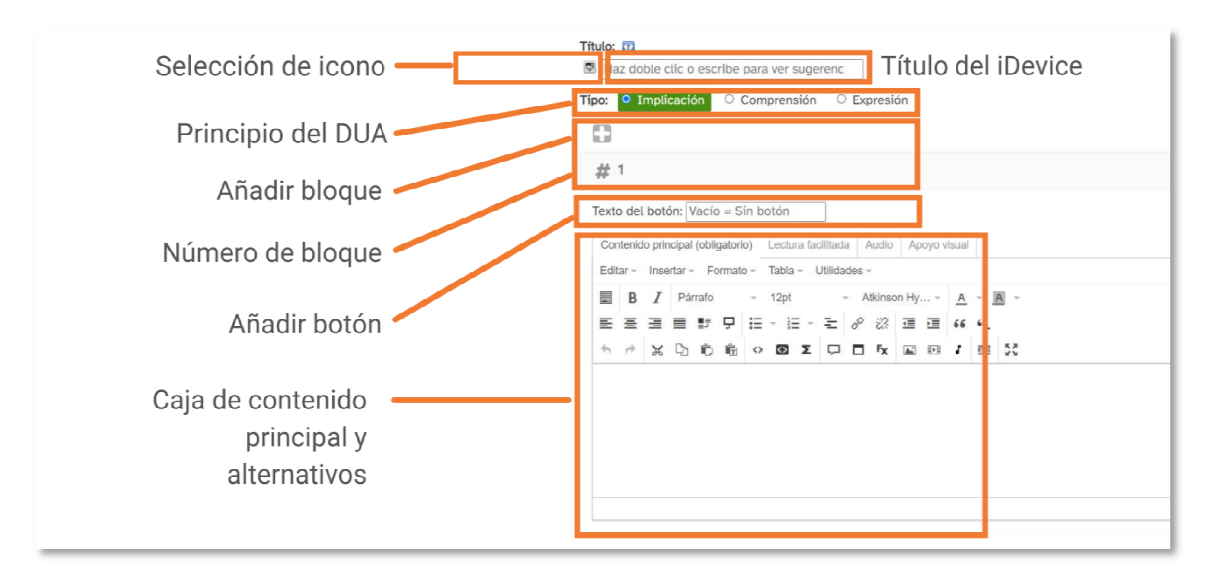

El iDevice Contenido DUA es un recurso polivalente y que permite diferentes

configuraciones y composiciones.

Veamos algunas de ellas:

### 1. Úsalo como iDevice de texto básico:

Lo primero que has de saber es que el iDevice Contenido DUA puede comportarse como un iDevice de texto básico, en el que puedes incorporar contenido textual o multimedia gracias a la caja de edición HTML.

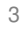

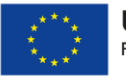

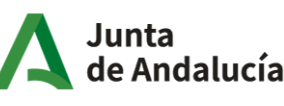

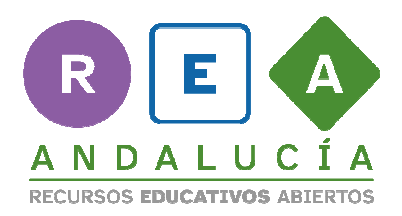

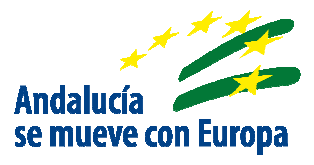

| ditar 👻 | Incer |       | nido principal (obligatorio) |          |     |       |      | litada  | A    | udio   | Ар    | oyo v | isual |           |     |
|---------|-------|-------|------------------------------|----------|-----|-------|------|---------|------|--------|-------|-------|-------|-----------|-----|
|         | moor  | tar 👻 | Fo                           | rmato    | ) = | Tabla | - Ut | tilidad | es 🔻 |        |       |       |       |           |     |
| B       | I     | Pár   | rafo                         |          | ×   | 12pt  |      | Ŧ       | At   | kinsor | n Hy. | •     | A     | -         | Ą – |
| EE      | 3     |       | ∎≣<br>⊒+⊒                    | Ģ        | Ξ   | -     | ~    | Ξ       | P    | N.     | ŧ     |       | 66    | <u>66</u> |     |
|         | ¥     | Pha   | <b>_</b>                     | <b>e</b> | ~   |       | ~    | -       |      | Fv     |       | BNB   | 1     | нтт       | 5.3 |

Pero la principal diferencia con respecto a otros iDevices del tipo Texto y tareas es que te permite insertar o no un icono y un título de entre un conjunto, categorizados por colores y formas de acuerdo a los tres principios del DUA: verde para el principio de compromiso, morado para el principio de representación y azul para el principio de expresión.

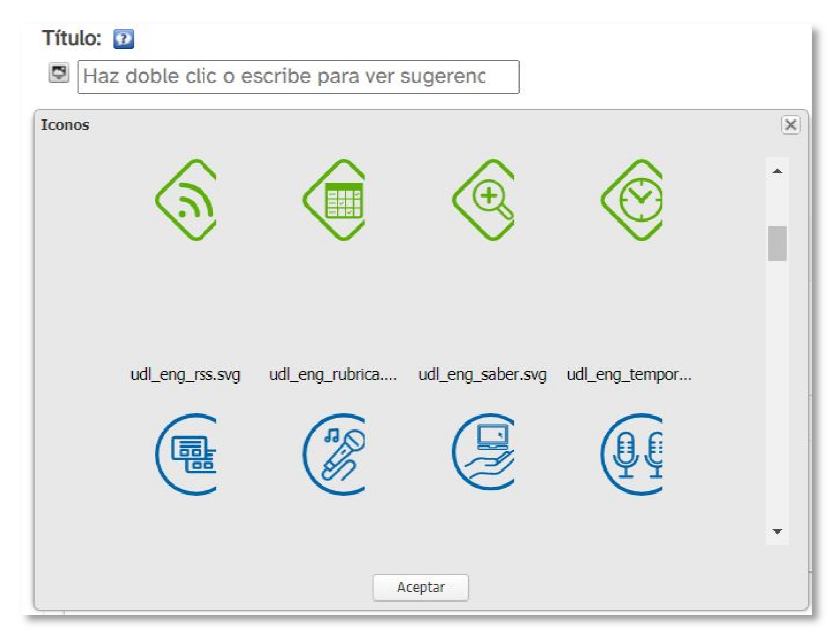

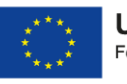

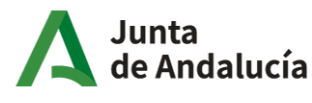

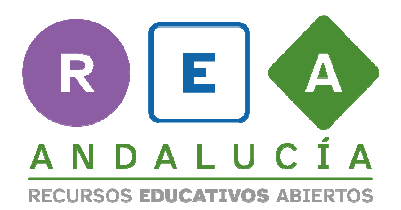

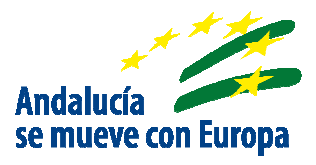

Si decides no añadir ni icono ni título, se mostrará el texto sin caja de color a su alrededor.

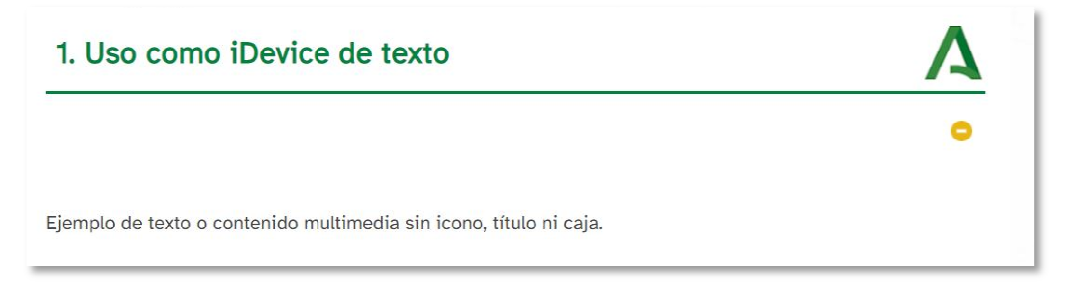

Si decides añadir icono y título, se mostrará el texto con una caja de color a su

alrededor.

| 1. Uso como iDevice de texto      | Α |
|-----------------------------------|---|
| Expresión                         | • |
| Ejemplo con icono, título y caja. |   |

En este caso, elige el icono de entre el conjunto de iconos que el iDevice pone

a tu disposición.

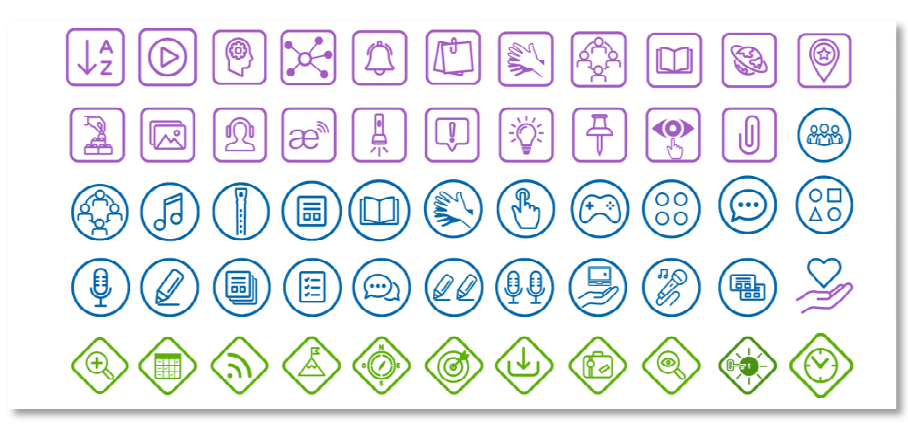

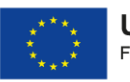

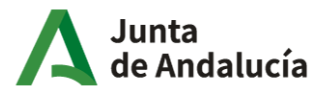

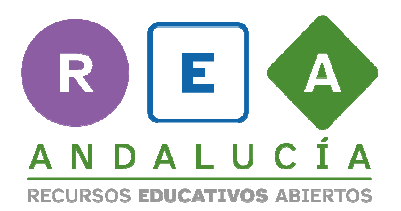

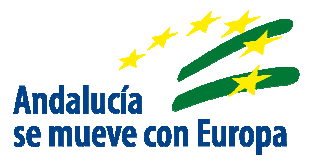

Si decides añadir un título tienes dos opciones:

a. Elegir de entre los que el desplegable te sugiere.

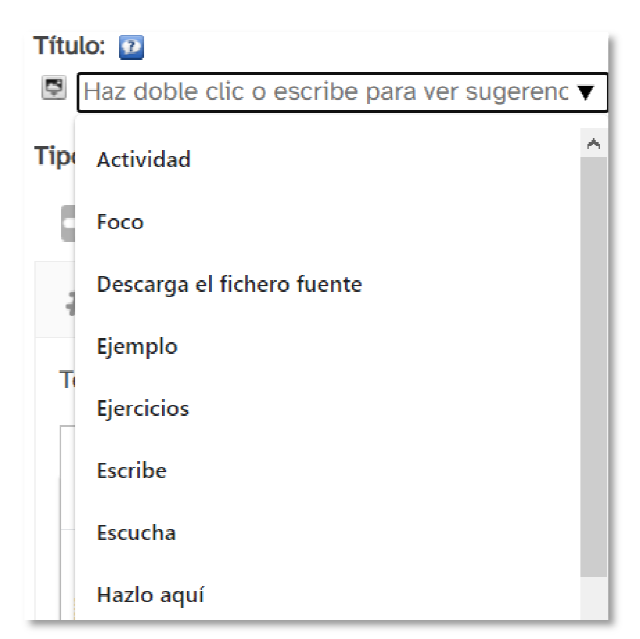

b. Crear tu propio título en la caja de texto.

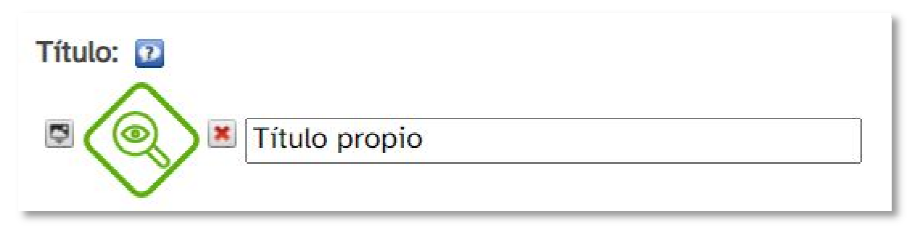

Luego selecciona el tipo de principio del DUA de acuerdo a tu propósito y que

dará color al título, la caja de texto y los botones (opcionales).

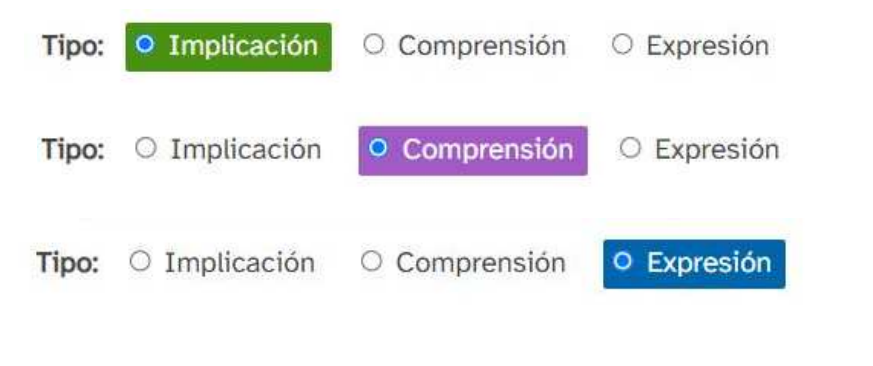

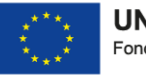

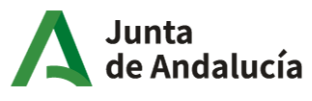

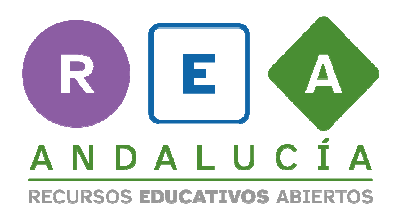

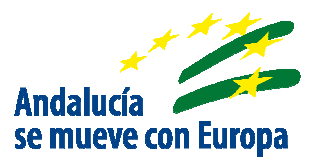

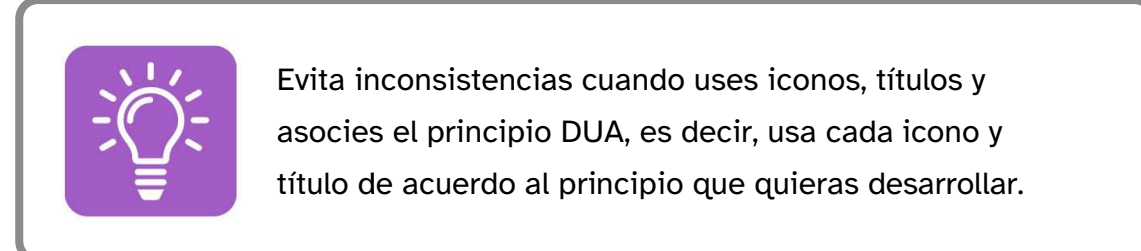

A continuación ves la apariencia iDevice Contenido DUA una vez que hemos elegido un icono, insertado un título, seleccionado el principio del DUA al que hace referencia y añadido contenido en la caja de texto.

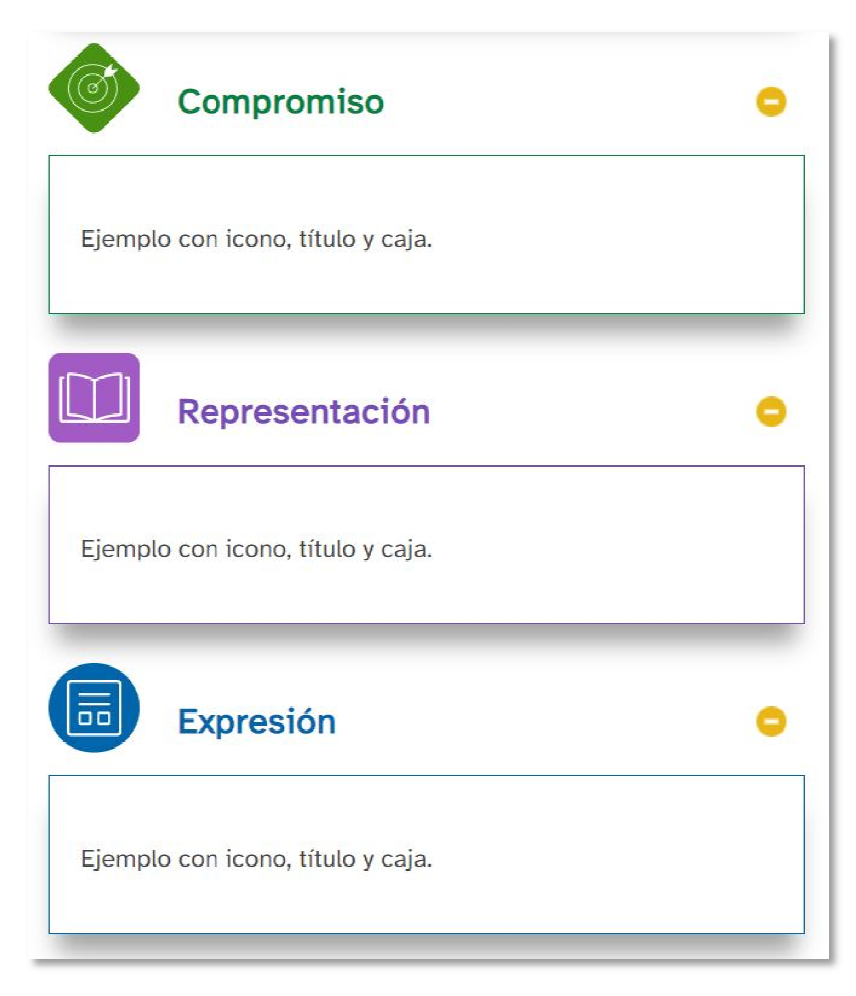

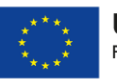

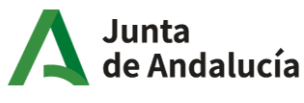

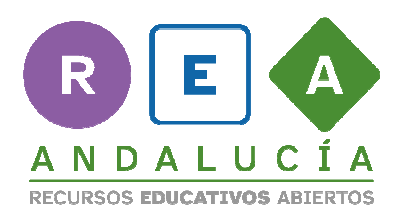

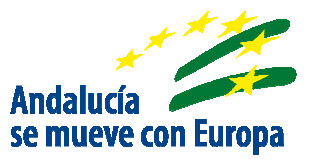

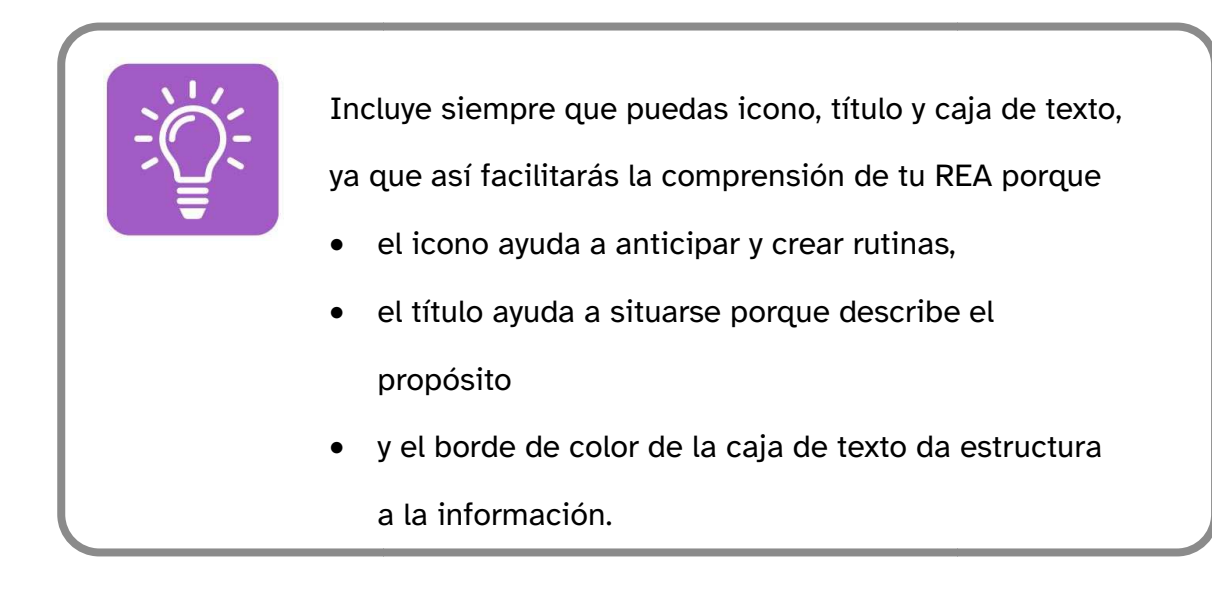

# 2. Gestiona los bloques dentro de tu iDevice Contenido DUA:

Dentro de un mismo iDevice puedes incluir diferentes bloques de contenido. Fíjate que puedes añadir, mover o eliminar bloques de contenido usando los botones. También puedes minimizar los bloques para trabajar más cómodamente pulsando sobre ellos.

| 8          |       |
|------------|-------|
| # 1        | ₩ 🔺 💌 |
| # 2        | ₩ ▲ ▼ |
| <b>#</b> 3 | ₩ ▲ ▼ |

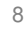

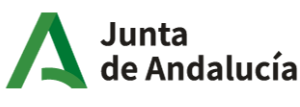

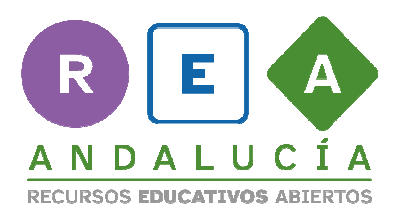

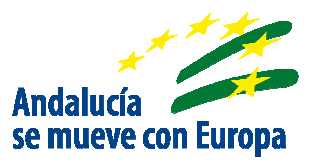

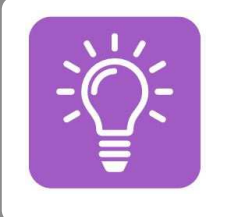

Usa tantos bloques de contenidos como necesites pero recuerda que es importante tener en cuenta la extensión de la página.

# 3. Usa el tipo de bloque que más te interese: bloque sin botón o bloque con botón.

#### a. Bloque sin botón:

Deja vacía la caja de texto de botón. Solo se mostrará el contenido que escribas y con los efectos que quieras aplicar (acordeón, paginación, carrusel,...).

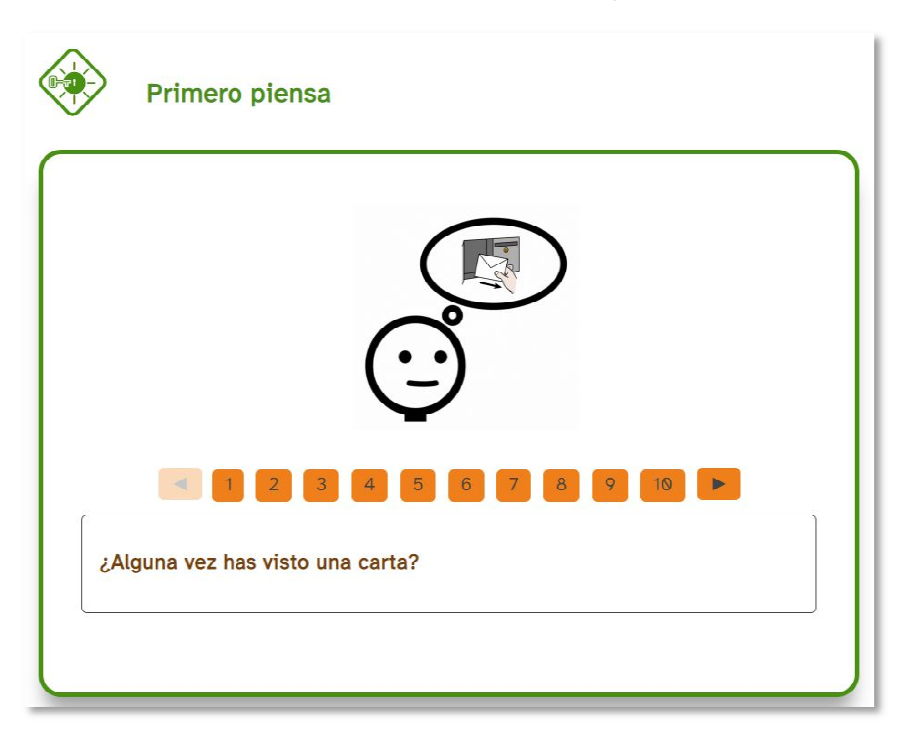

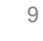

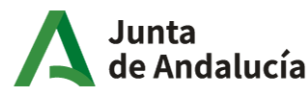

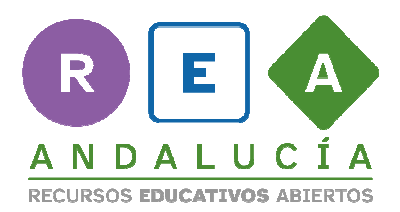

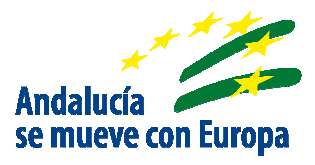

#### **b. Bloque con botón:**

Muestra un botón de color de acuerdo al tipo de principio que hayas elegido y haciendo clic en él se muestra el contenido que escribas, al igual que los botones de retroalimentación de otros iDevice de eXeLearning, pero con la diferencia de que estos tomarán el color de referencia del principio del DUA que hayas elegido previamente.

Aquí ves un ejemplo de botones para cada uno de los principios.

| Ejemplo botón                                         | • |
|-------------------------------------------------------|---|
| Esto es un ejemplo de bloque de texto y bloque botón. |   |
| Ejemplo de botón para el compromiso                   |   |
| Ejemplo botón                                         | • |
| Esto es un ejemplo de bloque de texto y bloque botón. |   |
| Ejemplo de botón 1 para la representación             |   |
| Ejemplo de botón 2 para la representación             |   |

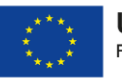

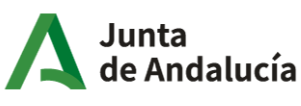

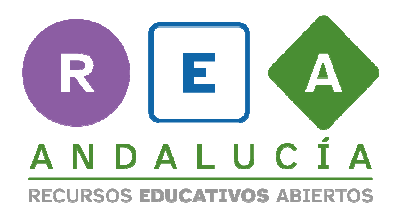

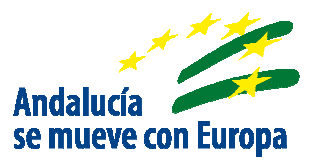

| Ejemplo botón O                                                                                                    |
|----------------------------------------------------------------------------------------------------|
| Esto es un ejemplo de bloque de texto y bloque botón.                                                                                                    |
| Ejemplo botón 1 para la expresión                                                                                                    |
| Ejemplo de botón 2 para la expresión                                                                                                    |
| Ejemplo de botón 3 para la expresión                                                                                                    |
|                                                                                                    |
| Desde un punto de vista didáctico estos botones son un recurso muy versátil porque te permite dar feedback o incluir información complementaria evitando ruido.                                                                                                    |
| visual o sobrecargar la página.                                                                                                    |
| ¿Qué es una carta?                                                                                                    |
| Image: Constraint of the second second se |
|                                                                                                    |

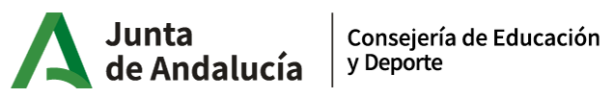

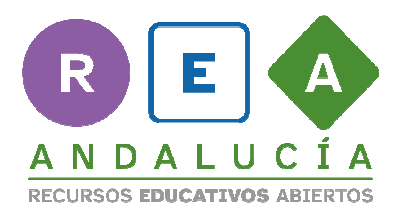

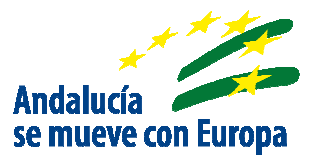

Para añadir un botón de color basta con que escribas algo en el campo "Texto del botón", selecciones la opción "Botón de texto" e incluyas el contenido que se desplegará al pulsar el botón, como de costumbre, a través del editor HTML.

| exto<br>erso | o del<br>onaje | boto<br>e 1 | ón: E<br>O F | scril<br>Perso | oe ao<br>onaje | quí e<br>2 | el títu<br>O F | ulo<br>Perso | ) (<br>onaje | ) Во<br>З | otón   | de te | exto | 0 |
|--------------|----------------|-------------|--------------|----------------|----------------|------------|----------------|--------------|--------------|-----------|--------|-------|------|---|
| Con          | tenid          | o prir      | ncipal       | (oblig         | gatori         | 0)         | Lectu          | ira fa       | cilitad      | a A       | Audio  |       |      |   |
| Ароу         | o visi         | ual         |              |                |                |            |                |              |              |           |        |       |      |   |
| Edita        | ar -           | Inse        | rtar -       | Fo             | rmato          | - C        | Tabla          | a - 1        | Jtilida      | des -     | e.     |       |      |   |
|              | В              | I           | Pái          | rafo           |                | ~          | 12pt           |              |              | A         | tkinsc | n Hy  |      |   |
| A            | - 1            |             |              |                |                |            |                |              |              |           |        |       |      |   |
| E            | Ξ              | 3           |              | ≣<br>≣+J       | ₽              | :=         | ₩ <b>1</b>     | -<br>-       | Ξ            | P         | 2      | ₫     |      |   |
| 66           | 66             |             |              |                |                |            |                |              |              |           |        |       |      |   |
| 4            | ø              | ж           | Þ            | Ĉ              | Ê              | 0          | 0              | Σ            | P            |           | Fχ     |       |      | J |
|              | <b>K</b> 3     |             |              |                |                |            |                |              |              |           |        |       |      |   |

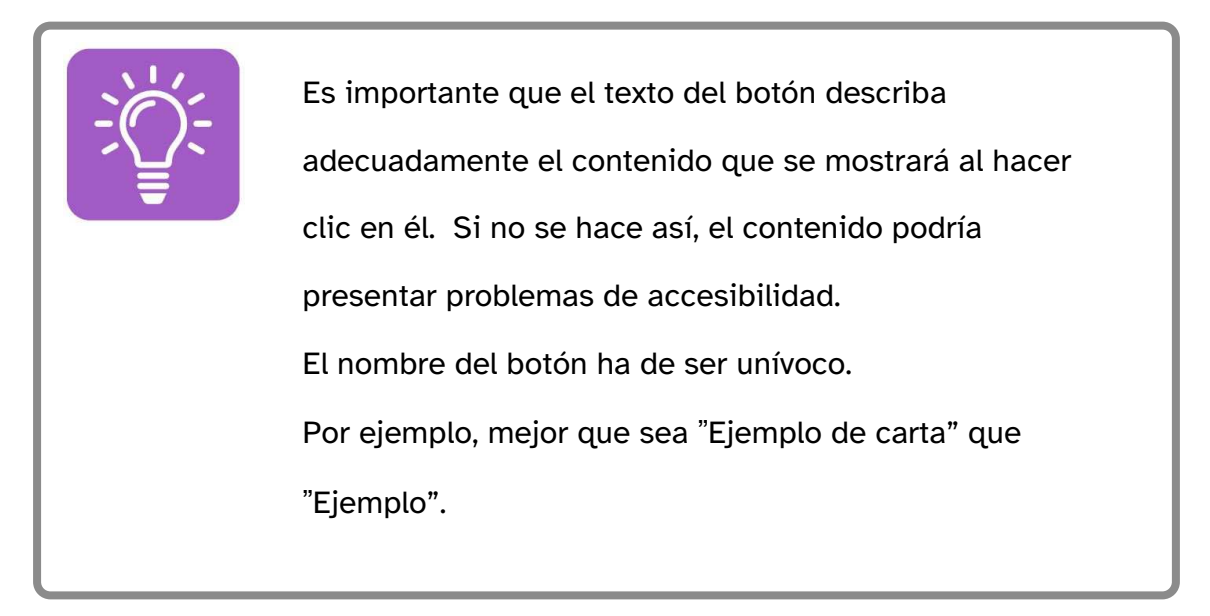

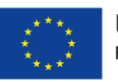

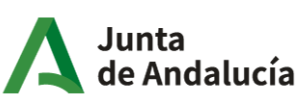

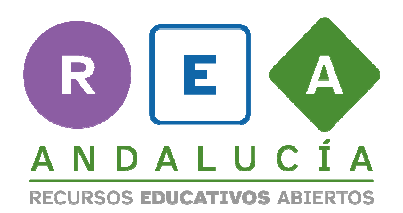

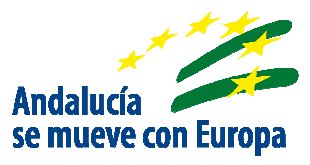

Si además necesitas incluir información adicional en el nombre del botón por ser importante para la mejor comprensión de las personas usuarias de lectores de pantalla, puedes añadirlo colocando el texto (que estará oculto pero accesible) seguido de una barra vertical y a continuación el texto que quieras que se muestre en pantalla. De esta forma, el texto oculto no será visible pero sí será leído por los lectores de pantalla.

| Texto del botón: | Texto oculto | Visible | Botón de texto |
|------------------|--------------|---------|----------------|
| Texto del botón: | Texto oculto | Visible |                |

Puedes añadir tanto botones como necesites añadiendo nuevos bloques.

## 4. Ofrece alternativas al contenido principal.

Una de las ventajas que ofrece el iDevice DUA es que permite representar el contenido que incluyas como contenido principal en tres alternativas:

Lectura Facilitada, Audio y Apoyo Visual.

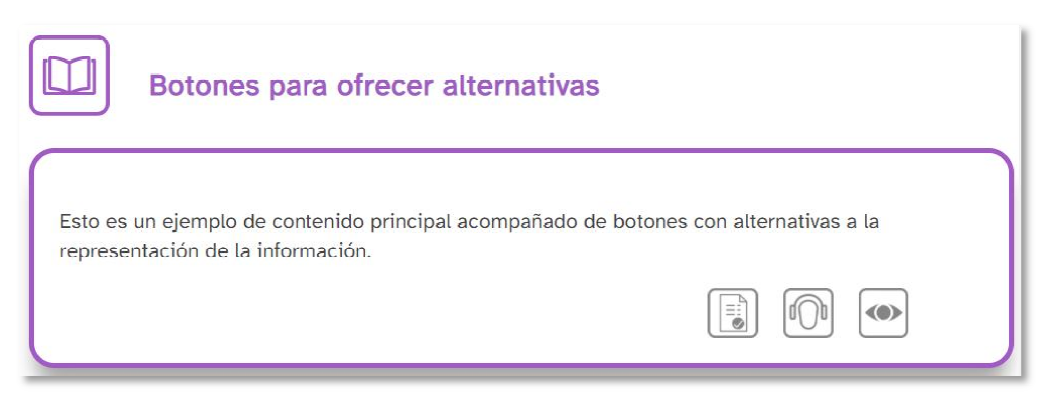

13

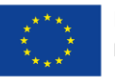

UNIÓN EUROPEA Fondos Europeo de Desarrollo Regional

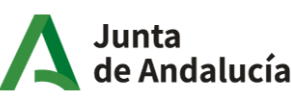

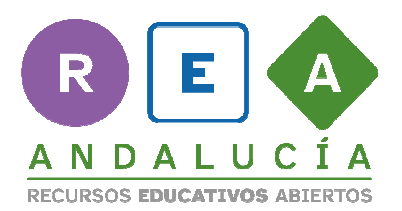

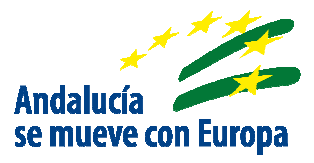

• Usa la opción Lectura Facilitada para redactar un texto siguiendo las pautas de Lectura Fácil.

| ;Qué e                                                                                                    | s una carta?                                                                          |
|----------------------------------------------------------------------------------------------------|---------------------------------------------------------------------------------------|
| Texto simplifica                                                                                                    | do                                                                                    |
| S. Apr.<br>S. Apr.<br>S. Construction of the second second secon | •<br>Una carta es un mensaje escrito que envías a otra persona.                       |
| W                                                                                                    | El remitente o la remitente es la persona que envía una carta.                        |
|                                                                                                    | Las carteras y los carteros son las personas que llevan las cartas hasta los buzones. |
| μ                                                                                                    | . • · · ·                                                                             |

• Usa la opción Audio para incorporar la misma información en versión audio.

| ¿Qué es una carta? |                                          | 0 |
|--------------------|------------------------------------------|---|
| Audio              | ▶ 00:00 <b>00</b> :24 <b>4</b> ) <b></b> |   |
|                    |                                          |   |

 Y usa el contenido alternativo Apoyo Visual cuando quieras ofrecer la alternativa gráfica a la información que has incluido en el contenido principal.

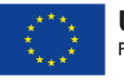

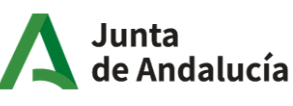

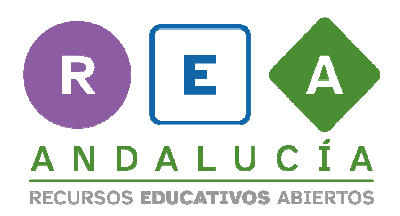

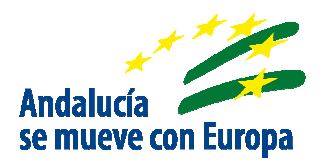

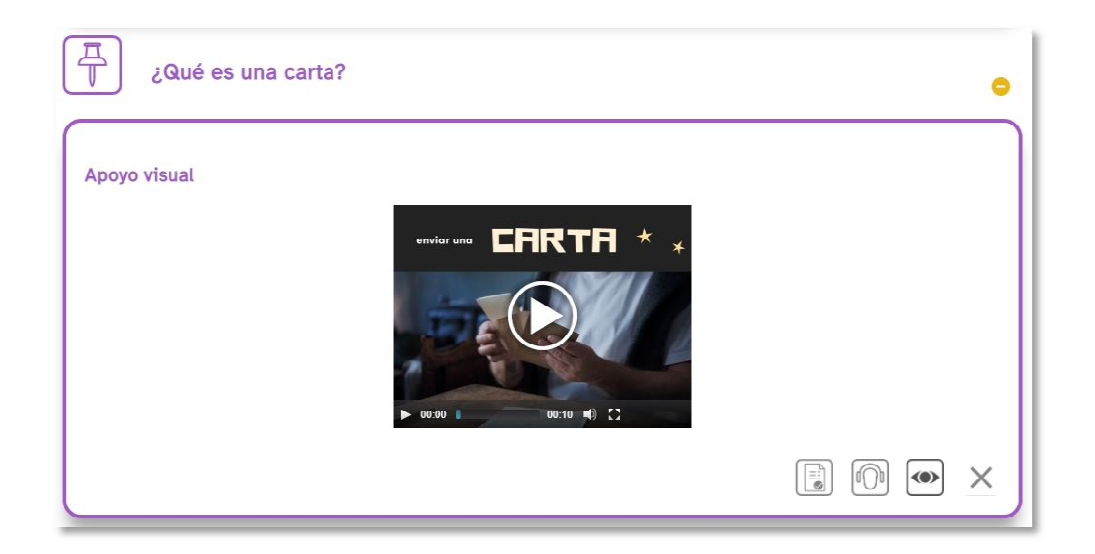

Tienes libertad para incluir uno de ellos, dos o los tres. Cuantas más alternativas ofrezcas, mejor.

Incluye el contenido para cada opción editando la caja HTML como lo haces normalmente para cualquier iDevice.

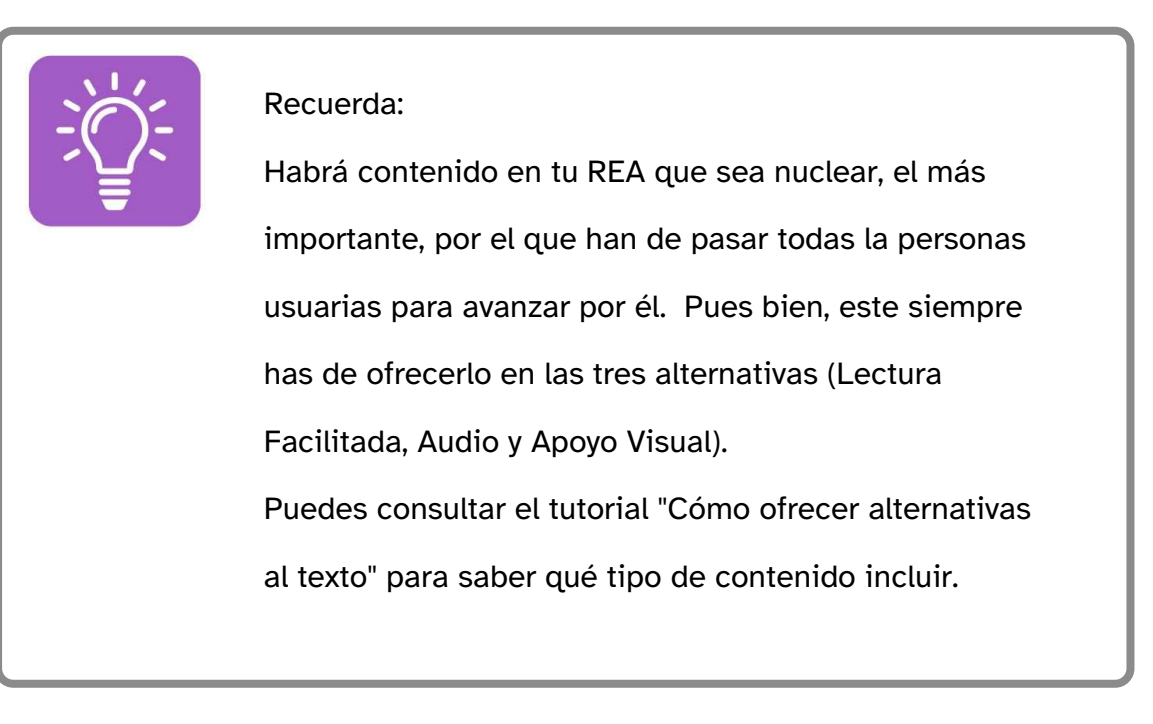

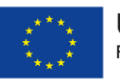

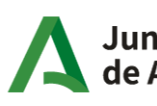

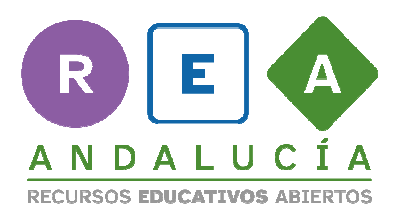

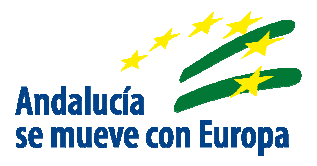

## 5. Ofrece recursos de ayuda con los personajes:

Usa los personajes como complemento al texto principal, como un recurso de ayuda a las personas usuarias que les permita navegar y avanzar por tu REA.

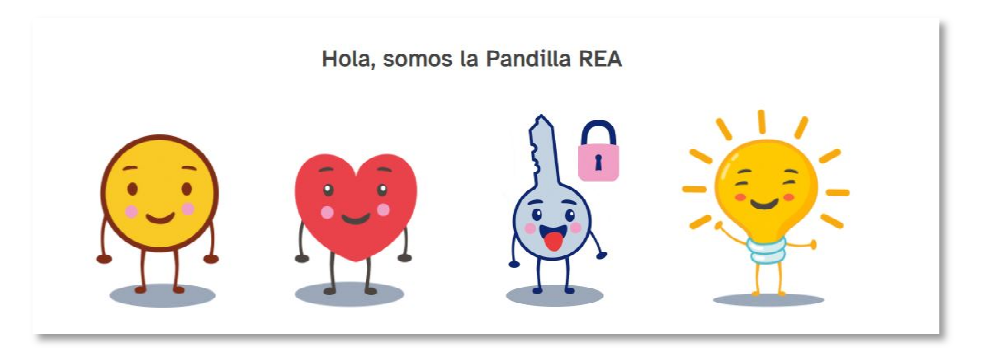

Su comportamiento es como el de un botón, es decir, muestra el contenido al hacer clic en él, pero tiene una presentación diferente: incluye una imagen en movimiento y un título.

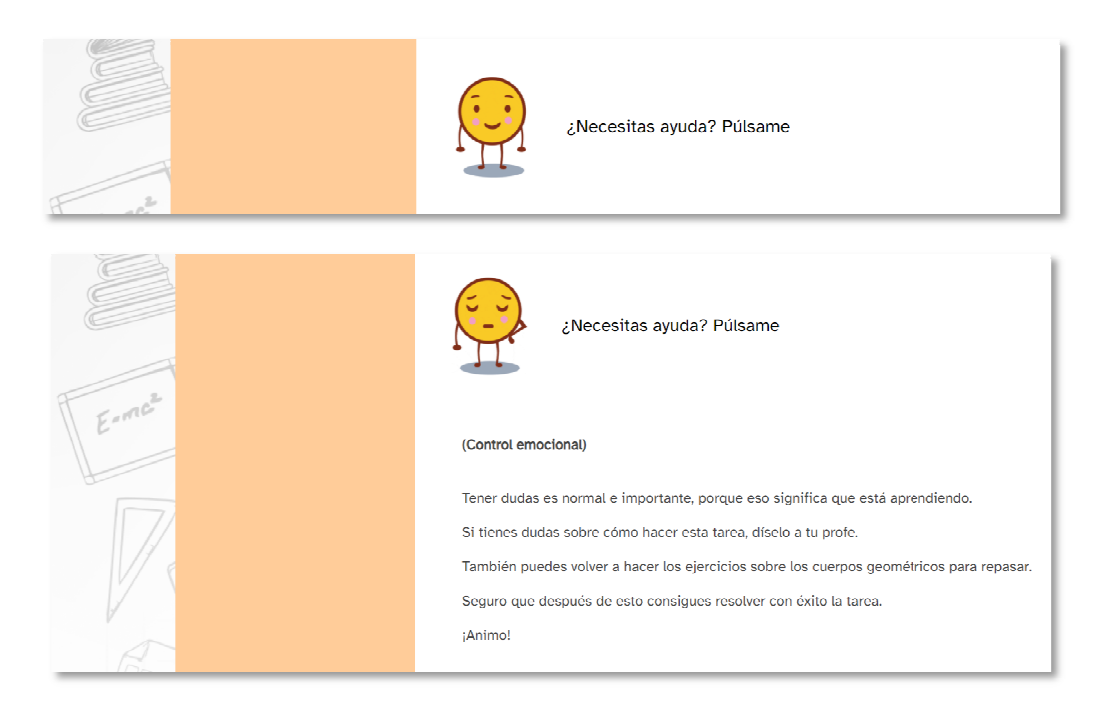

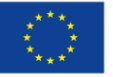

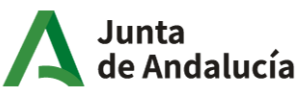

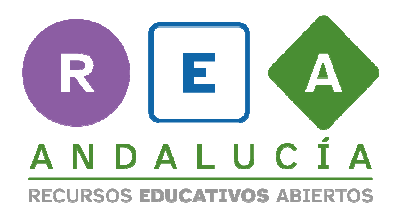

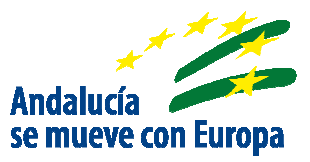

| La información que incluyas en el botón personaje ha<br>de ser complementaria, no nuclear, ya que se presenta<br>colapsada y se despliega solo si se pulsa sobre él; por<br>tanto, puede haber personas usuarias que no lean dicha<br>información. |
|----------------------------------------------------------------------------------------------------|
|                                                                                                    |

Para agregarlo:

1. Añade un iDevice Contenido DUA sin icono ni título, ya que el personaje

contiene el suyo propio.

2. Escribe algo en la caja Texto del botón. Entonces aparecerán los diferentes personajes disponibles.

3. Elige el personaje adecuado según el contenido de ayuda que vayas a

mostrar:

- Motus para el control emocional.
- Kardia para activar conocimientos previos y conectar con los intereses del alumnado.

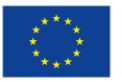

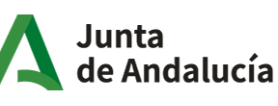

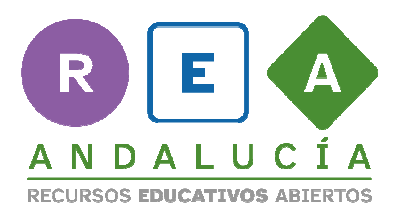

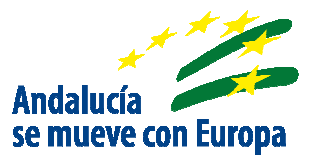

- Clavis para proponer estrategias que favorezcan la metacognición.
- Y Lumen para proponer recursos para las funciones ejecutivas.

4. Añade título al botón comenzando por:

- Motus dice
- Kardia dice
- Clavis dice
- Lumen dice

| Haz doble clic o escribe para ver sugerenc                                                                                                    |               |
|----------------------------------------------------------------------------------------------------|---------------|
| Tipo: O Implicación O Comprensión O Expresión                                                                                                    |               |
| ÷                                                                                                    |               |
| # 1                                                                                                    | ₩ ▲ ▼         |
| Texto del botón: Motus dice   ¿Necesitas O Botón de texto Image: Personaje 1 O Personaje 2   Texto del botón: Motus dice- ¿Necesitas ayuda? Púlsame | • Personaje 3 |

Añadiendo la barra vertical conseguimos que dicha información esté oculta pero accesible para los lectores de pantalla.

5. Luego añade el título que describa el propósito del personaje en ese momento.

6. Agrega contenido como lo haces normalmente, editanto la caja HTML.

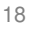

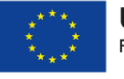

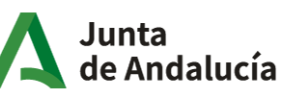

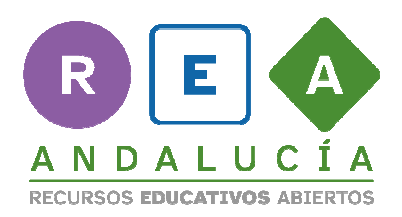

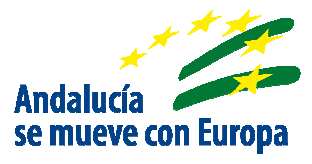

| Haz doble clic o escribe para ver sugerenc                                                                                                    |       |
|----------------------------------------------------------------------------------------------------|-------|
| Tipo: O Implicación O Comprensión O Expresión                                                                                                    |       |
|                                                                                                    |       |
| #1                                                                                                    | I A V |
| Texto del botón: Motus dice   ¿Necesitas O Botón de texto O Personaje 1 O Personaje 2 O Persona<br>Texto del botón: Motus dice- ¿Necesitas ayuda? Púlsame | je 3  |
| Contenido principal (obligatorio) Lectura facilitada Audio Apoyo visual                                                                                   |       |
| Editar - Insertar - Formato - Tabla - Utilidades -                                                                                                    |       |
| B I Encabezado 6 - 12pt - Atkinson Hy A - A -                                                                                                    |       |
| 토콜콜를 밝 및 별·별·감·감 & 않 결 결 66 41                                                                                                    |       |
| ◆ ☆ № 応 応 ◎ Σ ワ □ ℻ 図 図 Ⅰ ■ 叕                                                                                                    |       |
| (Control emocional)                                                                                                    |       |
| Tener dudas es normal e importante, porque eso significa que está aprendiendo.                                                                            |       |

Recuerda que puedes agrupar los personajes añadiendo tantos bloques como personajes quieras usar. Así harás que la extensión de la página sea menor.

Evita siempre incorporar las alternativas al contenido principal (botones grises de Lectura Facilitada, Audio y Apoyo Visual).

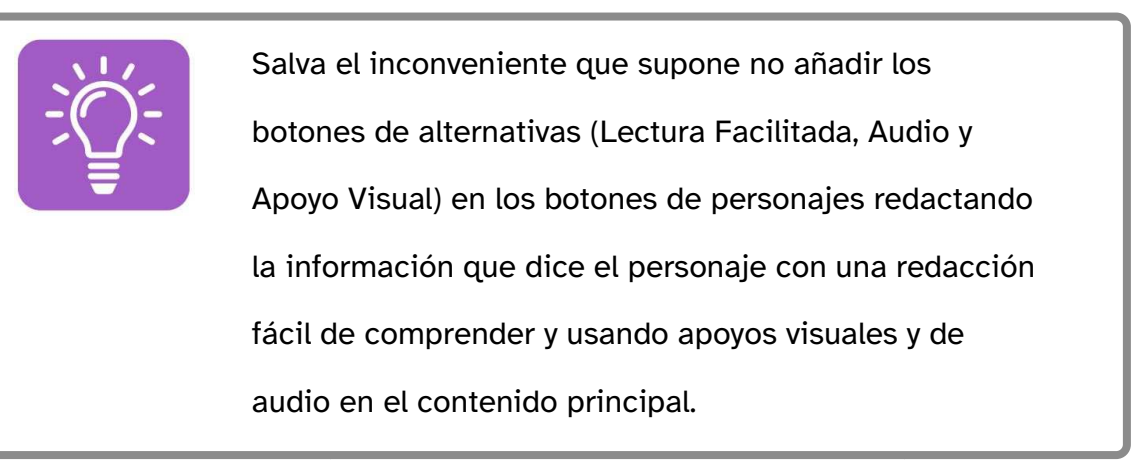

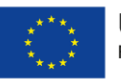

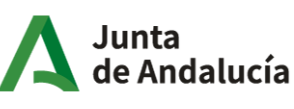

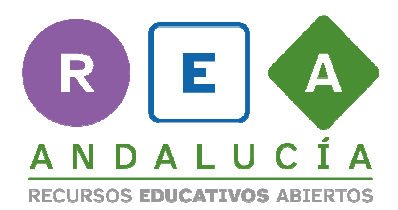

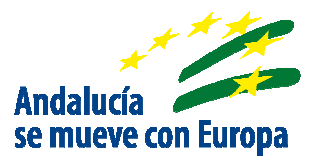

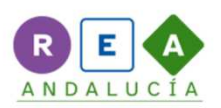

#### Diseño y edición: Jesica Rosa Delgado

Los símbolos pictográficos utilizados son propiedad del Gobierno de Aragón y han sido creados por Sergio Palao para ARASAAC (http://www.arasaac.org), que los distribuye bajo Licencia Creative Commons BY-NC-SA.

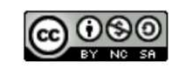

Obra publicada bajo licencia de Creative Commons Reconocimiento-NoComercial-Compartirlgual 4.0 Internacional

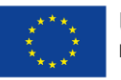

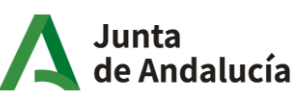